## ウイルス対策ソフト「Sophos」のアンインストール (MacOS)

はじめに

本書は、ウイルス対策ソフト「Sophos」アンインストールについての説明です。 本書の説明に用いている各種画像は、2022年10月7日に取得したものです。※ ※画面ショットと実際の操作画面が異なる場合があります。

=ウイルス対策ソフトの新規提供サービス終了について=

ウイルス対策ソフト「Sophos Anti-Virus」の新規提供サービスを<mark>2023年2月28日(火)</mark>に終了します。 サービス終了までに、本書に従いアンインストールしOS標準のウイルス対策機能(WindowsOSであればDefender、macOSであればXprotect等)を 有効化して下さい。

1. ソフトウェアを検索

macOS (Monterey、Ventura共通) <u>※ アンインストールの前に、アプリを全て終了して下さい。</u>

(1) Dockから[Launchpad]を選択し、検索フィールドで[Sophos]と入力してソフトを検索します。
 Dockから[Launchpad]を選択

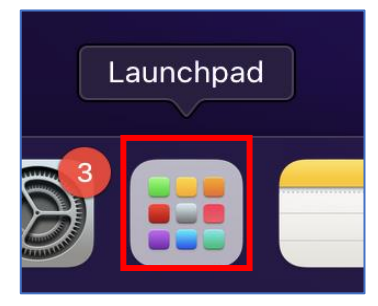

検索フィールドから[Sophos]と入力

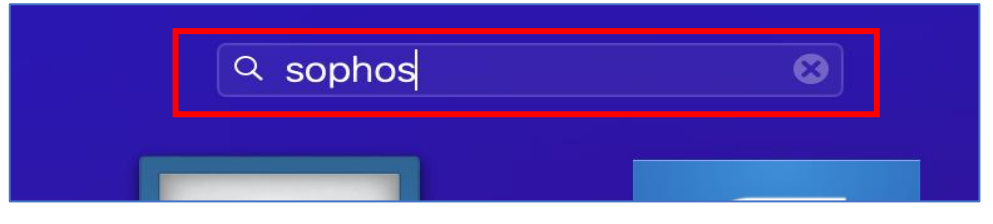

[Sophos]が検索される

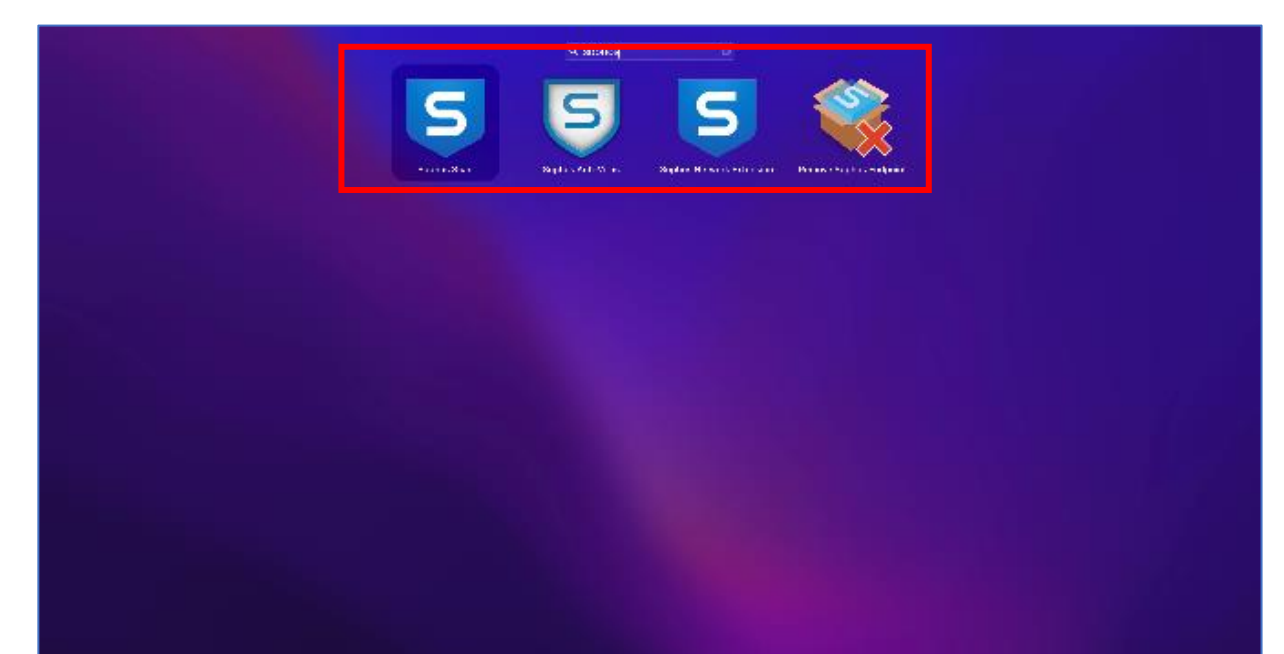

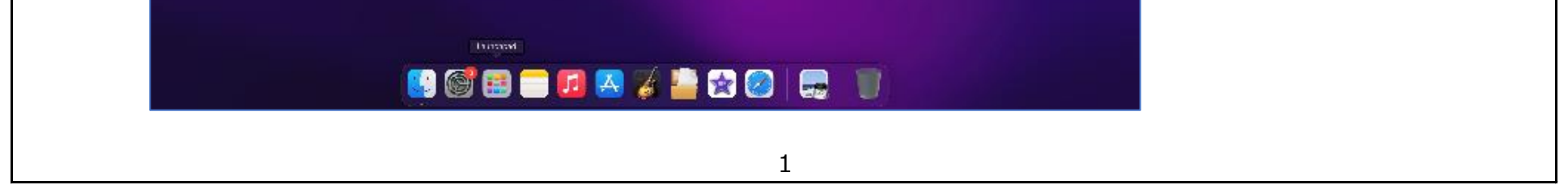

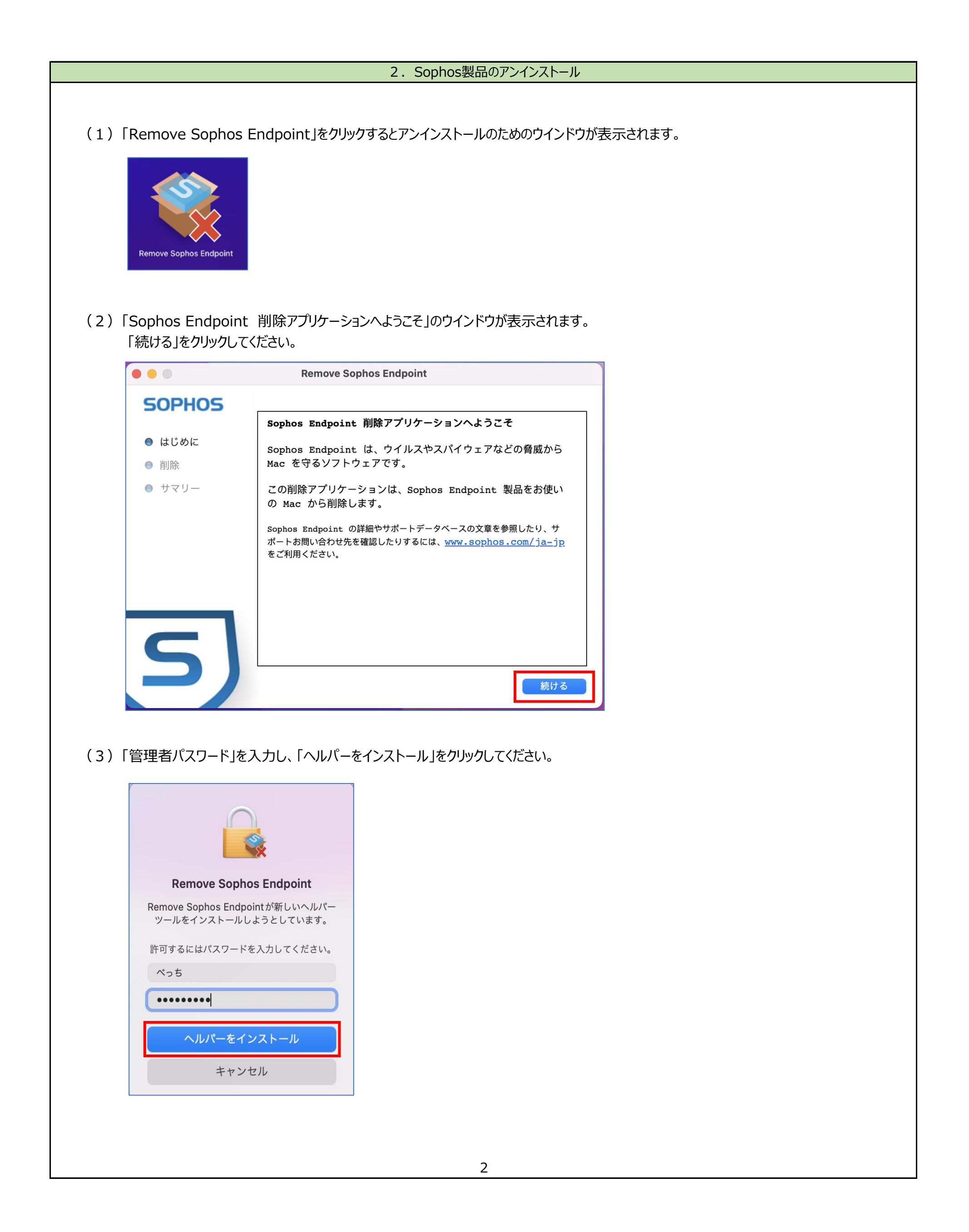

| i<br>はじめに<br>削除<br>サマリー<br>サービスを停止中   |        |          |  |
|---------------------------------------|--------|----------|--|
| はじめに<br>削除<br>サマリー<br><b>サービスを停止中</b> | JUPHUS |          |  |
| 削除<br>サマリー<br><b>サービスを停止中</b>         | ● はじめに |          |  |
| サマリー<br>サービスを停止中                      | ● 削除   |          |  |
| サービスを停止中                              | ● サマリー |          |  |
|                                       |        | サービスを停止中 |  |
|                                       |        |          |  |
|                                       |        |          |  |

(5)「削除に成功しました」が、表示されます。 「閉じる」をクリックしてください。

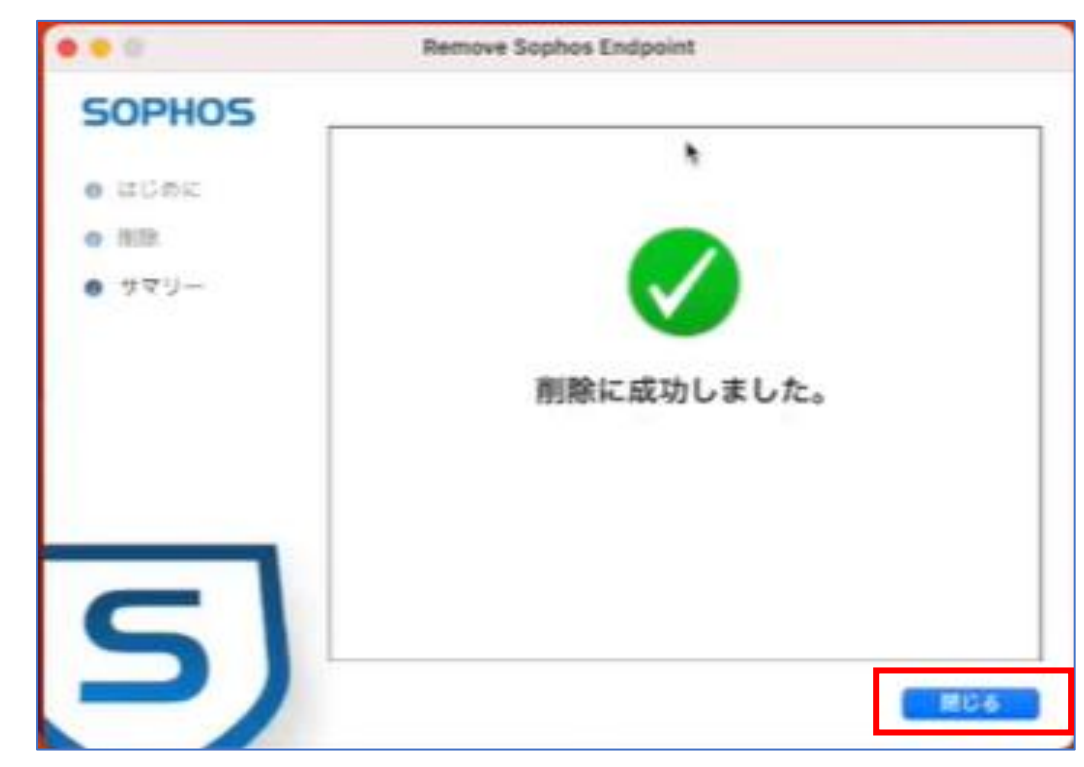

| 「削除に失敗しました ● ● ● | <u>と」が、表示された場合、「閉じる」をクリックして 手順(6)</u><br>Remove Sophos Endpoint | に進んでください。 |
|------------------|-----------------------------------------------------------------|-----------|
| SOPHOS           |                                                                 |           |
| ● はじめに           |                                                                 |           |
| ● 削除             | <u> </u>                                                        |           |
| ● サマリー           |                                                                 |           |

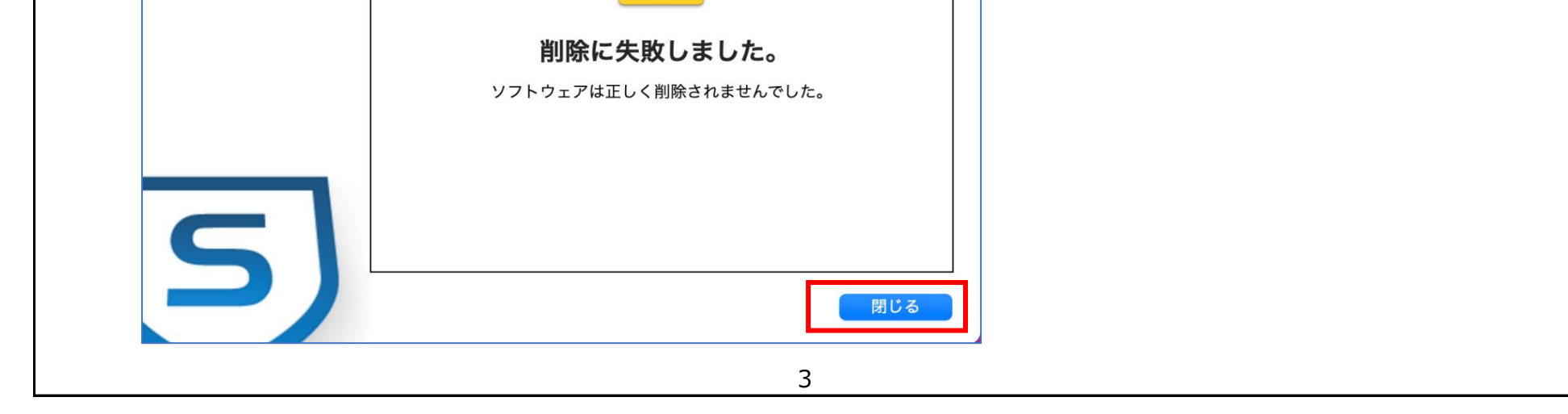

## 2. Sophos製品のアンインストール

(6)「削除に失敗しました」の場合、「ターミナル」を使用してコマンドにて削除します。 赤文字

% cd /Library/Application \ Support/Sophos/opm-sa/Installer.app/Contents/MacOS/tools/
 % sudo ./InstallationDeployer --remove

The removal was Successful.

コマンド実行例)

Installer.app Imasanao@unknownOSXnoMacBook-Pro opm-sa % sudo Installer.app/Contents/MacOS/tools/InstallationDeployer --remove The removal was successful.

※sudoコマンドを入力した後、パスワードを求められることがありますので、管理者パスワードを入力してください.※半角バックスラッシュが見つからない方は「option」+「¥」で入力できます.

(7) PCの再起動をお願いします。

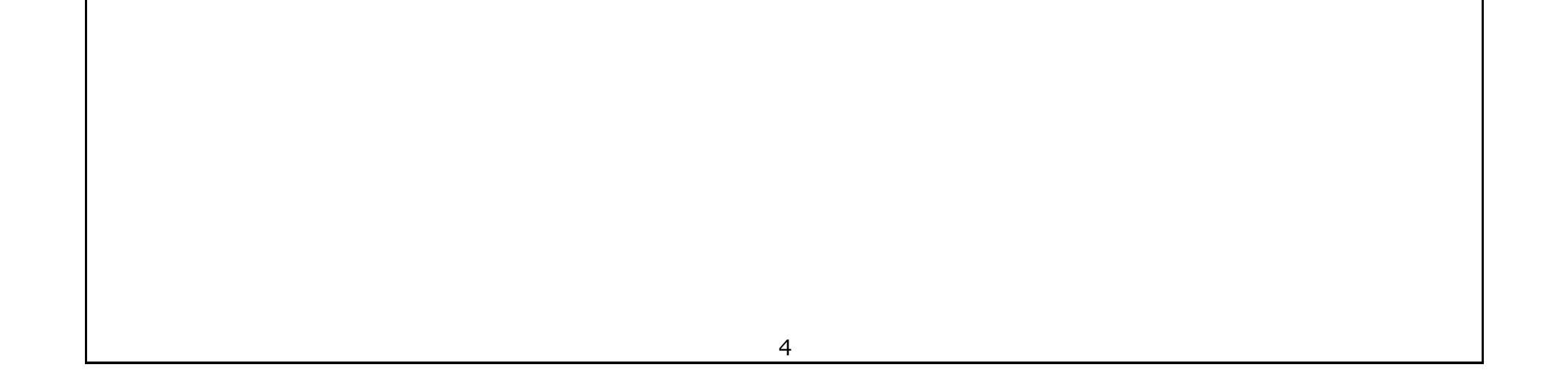

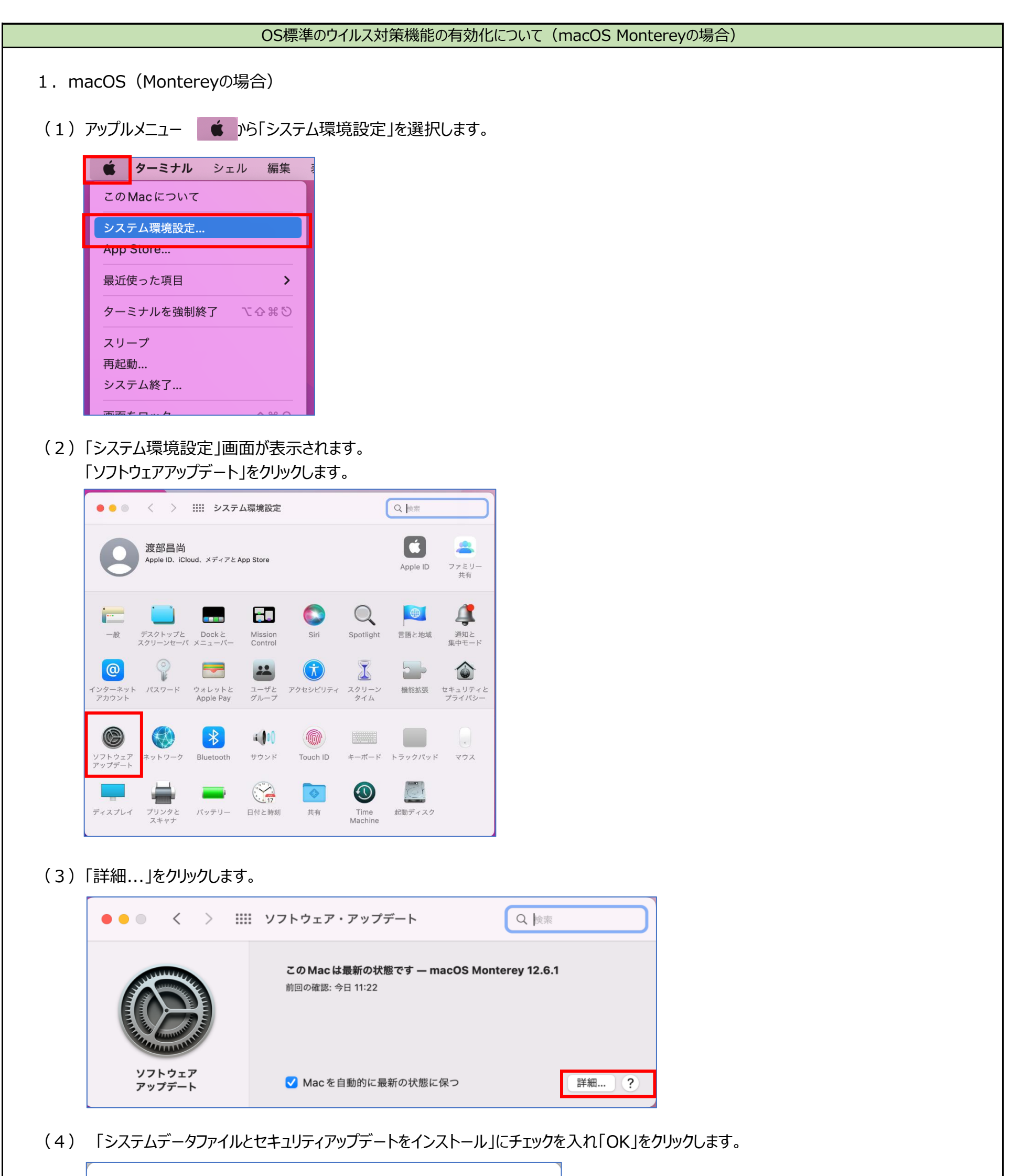

OK

5

| 自動的に行う操作: |
|-----------|
|-----------|

✓ macOS アップデートをインストール

✓ App Store からのアプリケーションアップデートをインストール

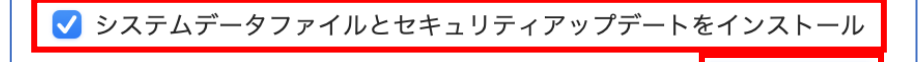

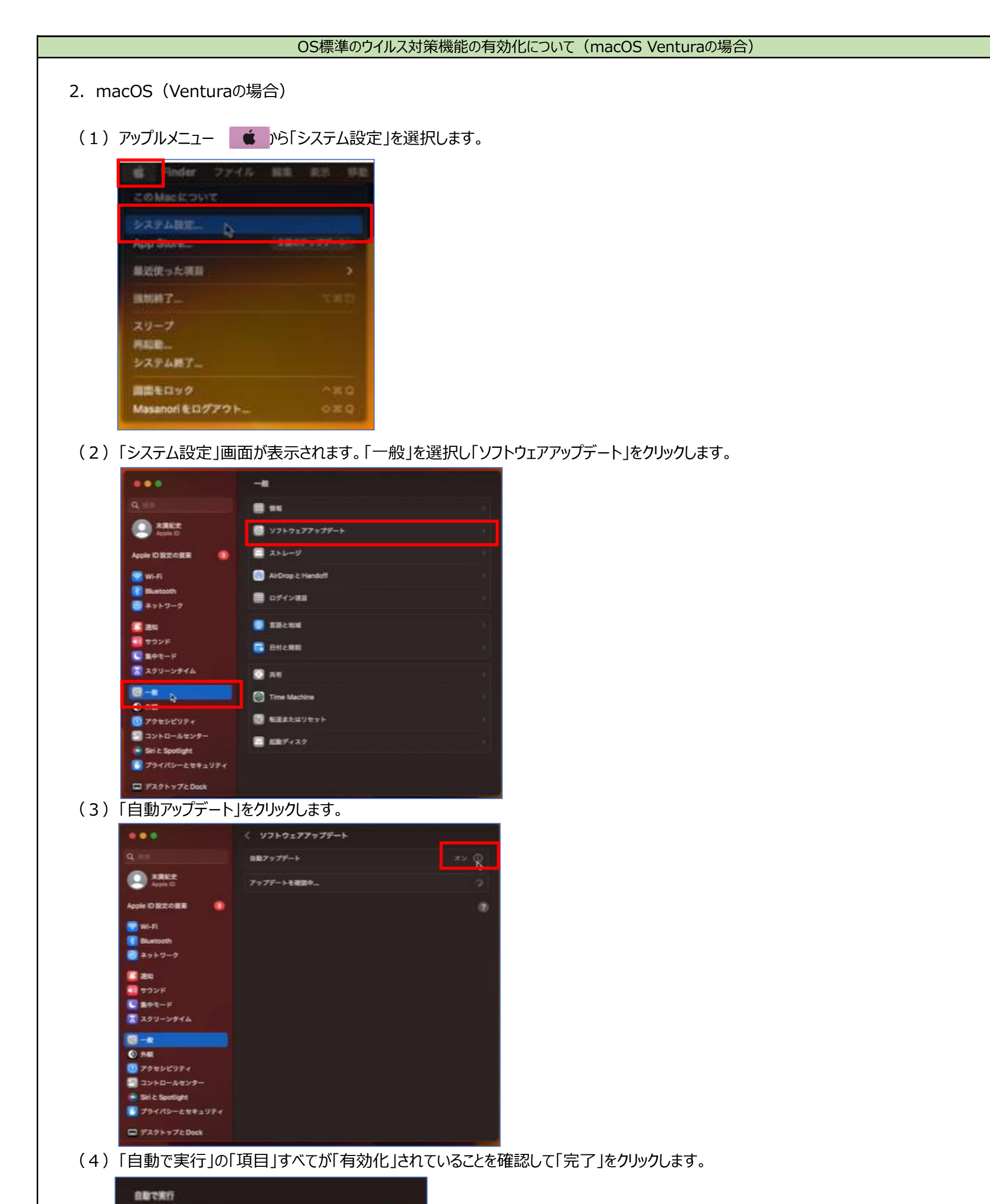

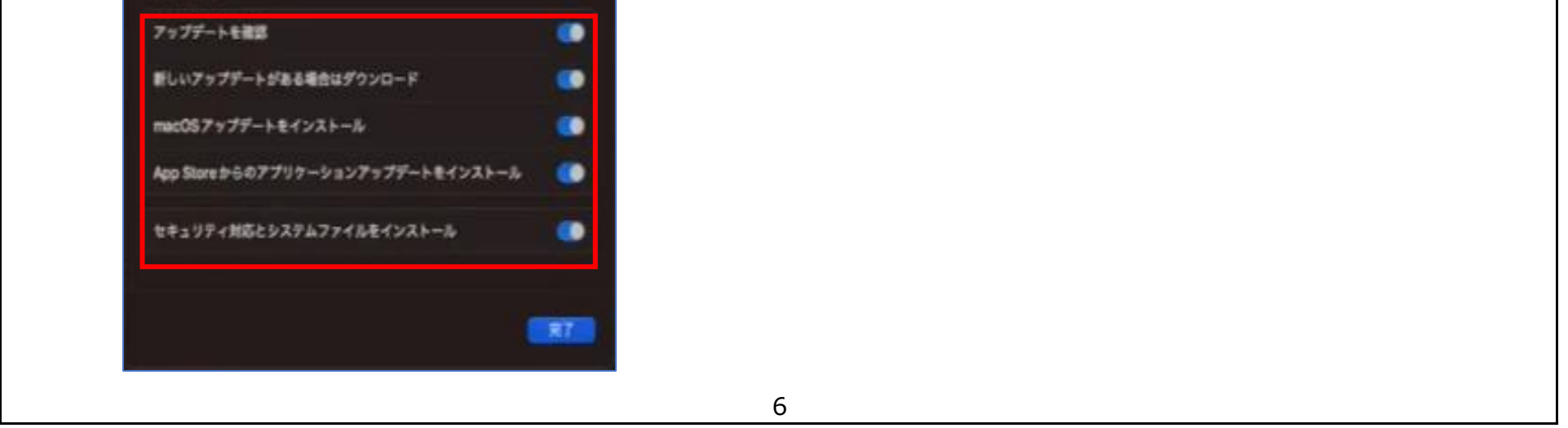